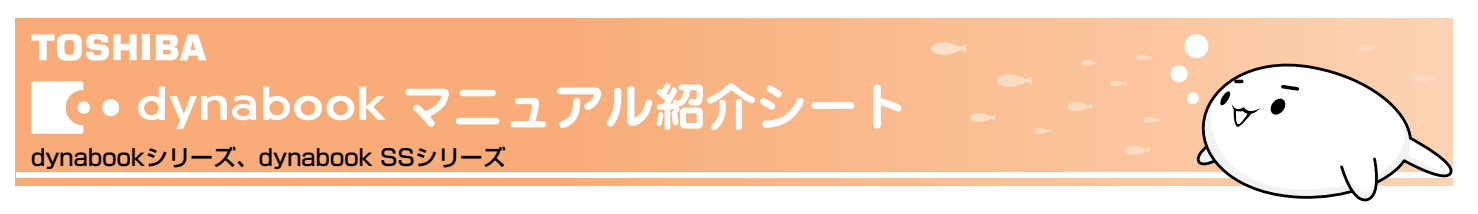

本製品には、次のマニュアルが付属しています。目的に合わせてお読みください。

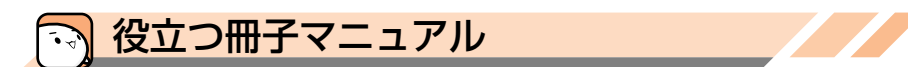

# 最初に見るマニュアル

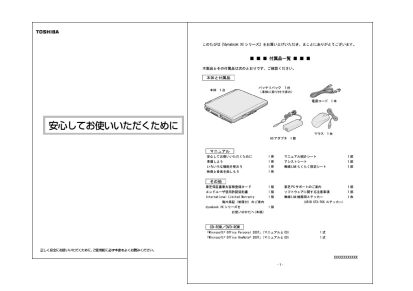

## 

本製品を安全に正しく使うために重要なことが記載されています。 必ずお読みになり、正しくお使いください。

🕂 \* \* \* \* \* \*シリーズをお使いのかたへ

本製品に付属している機器や、アプリケーション、またメモリ容量などやバッテリ 駆動で使用できる時間など細かい製品仕様を記載しています。

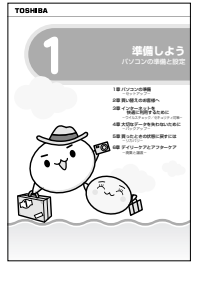

## ●準備しよう

Windows®のセットアップやウイルス対策など、パソコンを使い始めるまでに必要な準備 と設定を説明しています。また、パソコンを買い替えたときのデータの移行方法や、購入 時の状態に戻す(リカバリ)方法なども説明しています。

# 目的に合わせて見るマニュアル

## 「キーボードにさわるのは初めて」

## 🖕 アシストシート

ローマ字での入力のしかたや、入力に使うキーの位置など、 文字入力のちょっとしたわからないことを説明しています。 ※電子マニュアル『できるdynabook』にも詳しい説明があります。

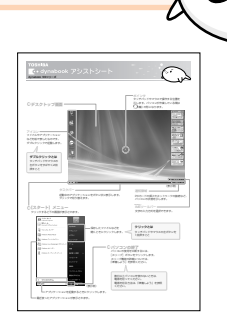

### 「メモリを増設したい」「周辺機器を使いたい」

### 

本製品にはどんな機能があるのか、どんな周辺機器が使えるのか、接続のしかたや 機器を使うときに気をつけていただきたいことについて説明しています。 また、パソコンの動作がおかしいと思ったときの解決策も説明しています。

## 「無線でネットワークにつなぎたい」

# 無線LANらくらく設定シート

LANケーブルをパソコンにつながない状態でLANに接続するための、 簡単な設定方法を説明しています。

### 「DVDが見たい」「映像を編集してDVDにしたい」

### 🕂 映像と音楽を楽しもう

DVDをパソコンで見たり、映像をDVDに記録する方法、自分の好きな曲を集めた CDを作る方法など、オーディオ・ビジュアル機能の楽しみかたを説明しています。

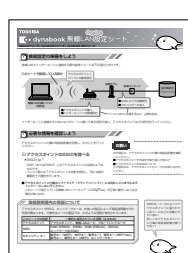

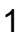

## トラブルが発生したら……

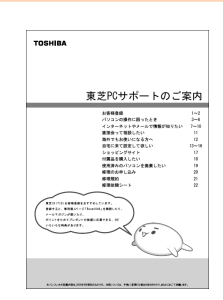

◆東芝PCサポートのご案内

修理や訪問サポートの窓口など、サポート体制について紹介しています。

※ お役立ちソフト『おたすけナビ』の『よくあるしつもん』や、『いろいろな機能を使おう』に トラブルが起きたときの基本的なQ&A集があるので参考にしてください。

## 「パソコンの基本操作を学びたい」「インターネットやメールをやりたい」 **電子マニュアル『できるdynabook』**

『できるdynabook』は、1レッスン完結を基本とした電子マニュアルです。画面イメージを豊富に使い、操作の流れを再現してい るので、初めての方でも迷わず実際の操作を学べます。

| 「できるJynabook」では、次の内容を学習できます。   第1章 dynabookを使ってみよう Windowsの画面の説明から電源の切りかたについて   第2章 ドキュメントを作ろう ファイルの作成方法や文字入力など   第3章 インターネットを使う準備をしよう インターネットの接続方法や無線LANの導入方法   第4章 インターネットを安全に使おう ウイルス対策や不正アクセスなどのセキュリティ対策   第5章 Webページを楽しもう Internet Explorerの操作方法   第6章 メールを使ってみよう Windowsメールを使ってメールを送る方法について |            |
|----------------------------------------------------------------------------------------------------|------------|
| 第1章 dynabookを使ってみよう Windowsの画面の説明から電源の切りかたについて   第2章 ドキュメントを作ろう ファイルの作成方法や文字入力など   第3章 インターネットを使う準備をしよう インターネットの接続方法や無線LANの導入方法   第4章 インターネットを安全に使おう ウイルス対策や不正アクセスなどのセキュリティ対策   第5章 Webページを楽しもう Internet Explorerの操作方法   第6章 メールを使ってみよう Windowsメールを使ってメールを送る方法について                                |            |
| 第2章 ドキュメントを作ろう ファイルの作成方法や文字入力など   第3章 インターネットを使う準備をしよう インターネットの接続方法や無線LANの導入方法   第4章 インターネットを安全に使おう ウイルス対策や不正アクセスなどのセキュリティ対策   第5章 Webページを楽しもう Internet Explorerの操作方法   第6章 メールを使ってみよう Windowsメールを使ってメールを送る方法について                                                                                 |            |
| 第3章 インターネットを使う準備をしよう インターネットの接続方法や無線LANの導入方法   第4章 インターネットを安全に使おう ウイルス対策や不正アクセスなどのセキュリティ対策   第5章 Webページを楽しもう Internet Explorerの操作方法   第6章 メールを使ってみよう Windowsメールを使ってメールを送る方法について                                                                                                    |            |
| 第4章 インターネットを安全に使おう ウイルス対策や不正アクセスなどのセキュリティ対策   第5章 Webページを楽しもう Internet Explorerの操作方法   第6章 メールを使ってみよう Windowsメールを使ってメールを送る方法について                                                                                                    |            |
| 第5章 Webページを楽しもう Internet Explorerの操作方法   第6章 メールを使ってみよう Windowsメールを使ってメールを送る方法について                                                                                                    |            |
| 第6章 メールを使ってみよう Windowsメールを使ってメールを送る方法について                                                                                                    |            |
|                                                                                                    | _          |
| 第/草 ファイルの操作を見えよう ファイルやフォルタの整理のしかた (************************************                                                                                                    | $\searrow$ |
| 第8章 dynabookを使いやすくしよう デスクトップや電源の設定変更、バックアップについて                                                                                                    | Y          |

### ₽ 起動方法

デスクトップ上の 『できるdynbook』が起動します。

## ● 基本操作

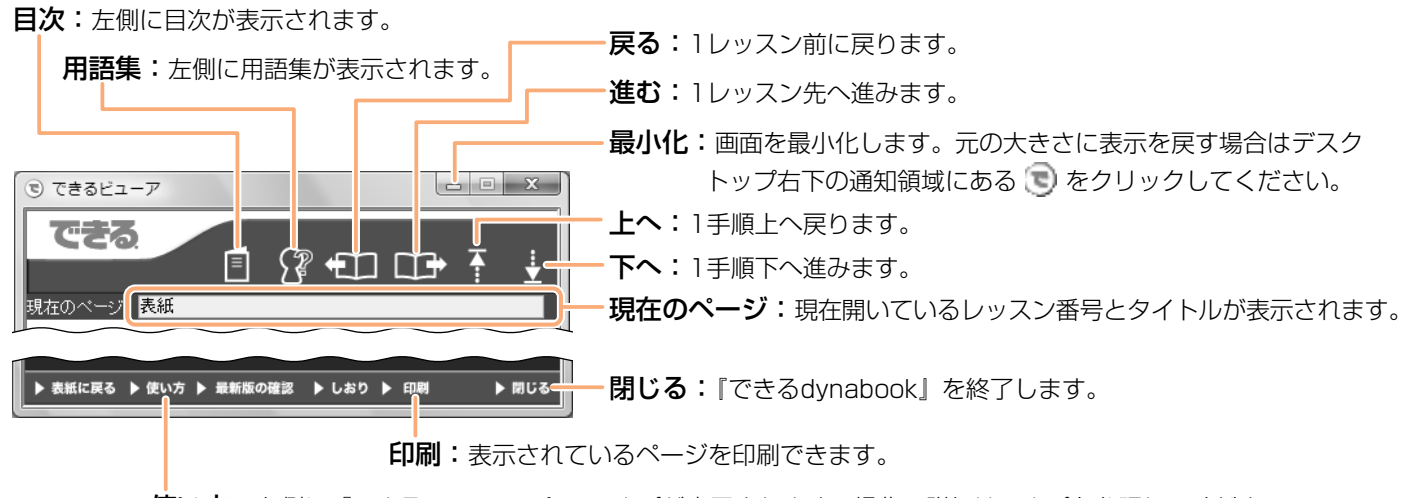

使い方: 左側に『できるdynabook』のヘルプが表示されます。操作の詳細はヘルプを参照してください。

#### パソコンの画面で見られる!

#### 電子マニュアル『おたすけナビ』 5.

お役立ちソフト『おたすけナビ』は、使いたいソフトが見つかる『ソフトナビ』、パソコン操作などが学べる『マニュアル』、 うまく操作ができないときに教えてくれる『サポート』の各メニューで困ったこと、迷ったことの解決をお手伝いします。

#### ▲ 記動方法

## デスクトップ上の 🏭 (15)(1) をクリックする

『おたすけナビ』が起動します。

## ○ ホーム画面を見てみよう!

『おたすけナビ』を起動して最初に表示されるこの画面を、「ホーム画面」と呼びます。

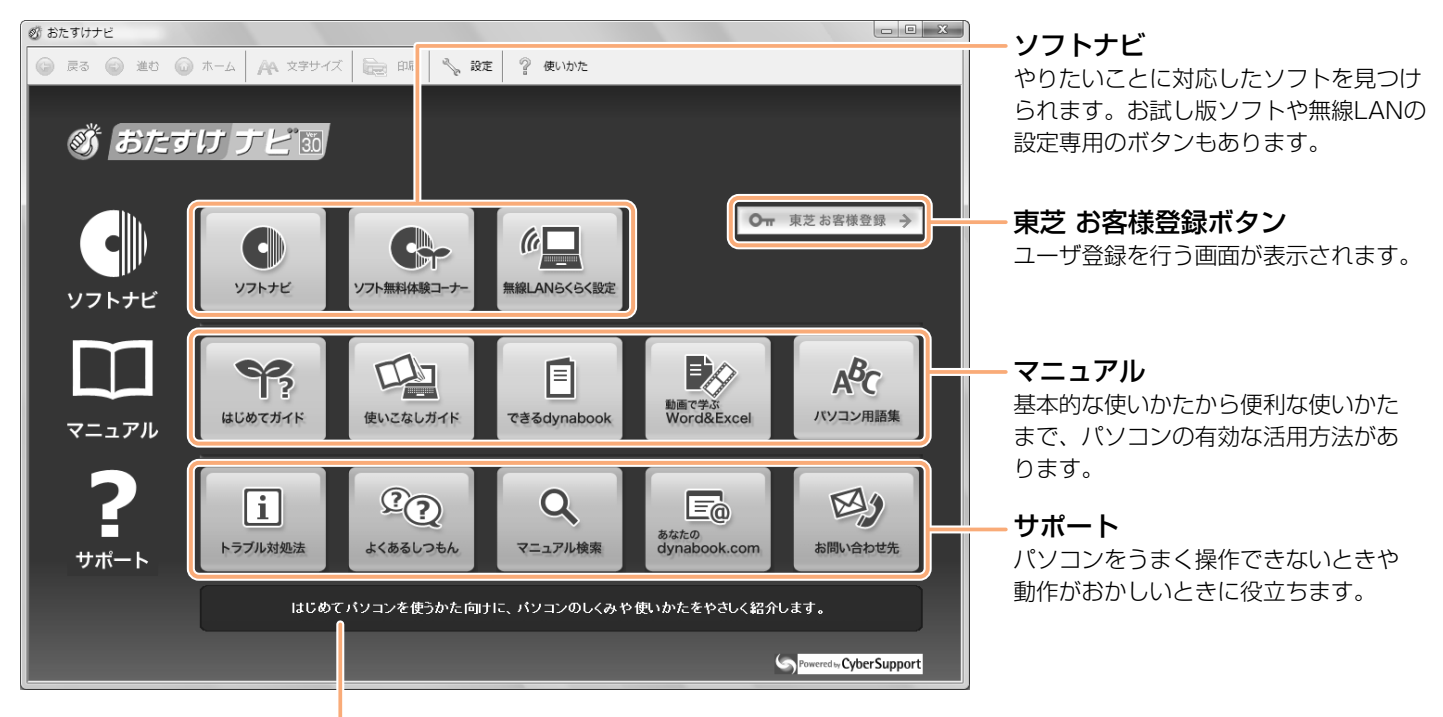

- 各アイコンにポインタを合わせると、ここに内容の説明が表示されます。

## ⊕ 冊子マニュアルとあわせて見てみよう!

パソコンを使いこなすために、次のメニューを冊子マニュアルとあわせて見てください。

#### マニュアル

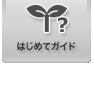

はじめてパソコンを使うかた向けに、パソコン のしくみや使いかたをやさしく紹介します。

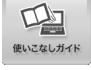

このパソコンの設定変更や、アプリケーション を使った活用法を紹介します。

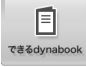

Windows®、インターネット、メールの基本操 作をレッスンごとに紹介します。

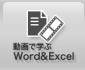

Word 2007とExcel<sup>®</sup> 2007の基本的な使い かたについて、ぱらちゃんと一緒に学びます。

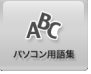

パソコンに関する用語の意味が五十音順で 載っています。

#### サポート

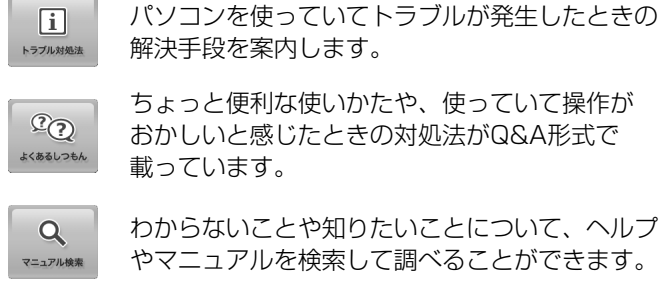

おかしいと感じたときの対処法がQ&A形式で 載っています。

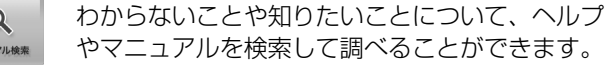

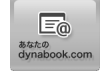

インターネットに接続して、このパソコンの最新 サポート情報を表示します。

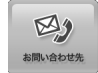

アプリケーションのサポート窓口と、プロバイダ のお問い合わせ先を紹介しています。

## 

ホーム画面のアイコンをクリックすると、画面が切り替わります(アプリケーションが起動する場合もあります)。 『はじめてガイド』と『パソコンの設定』の表示方法を例に説明します。

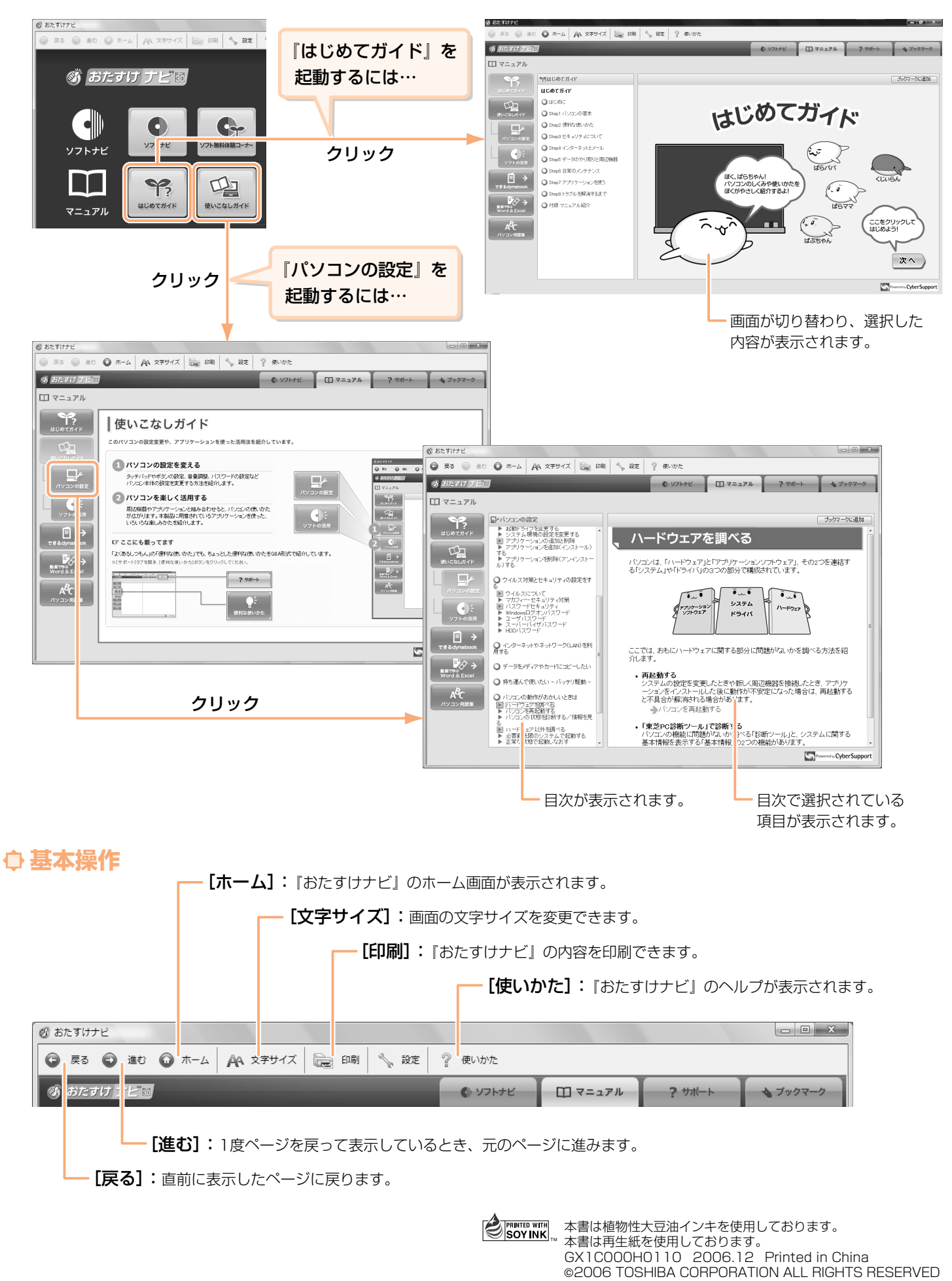